## Reading Milestones 123 INTERACTIVE

## How to Add Teachers

- Go to https://readingmilestones.com, and sign in to your account. Only the School Admin can add teachers.
- 2. In the USERS column, click Add Teacher.
- In the box that pops up, enter the teacher's first and last names, enter the teacher's email, assign a password, and click Save.
- Teachers can enter students, make assignments, and see reports for their own students only.
- 5. Let teachers know their Sign In and how many seats they may use.

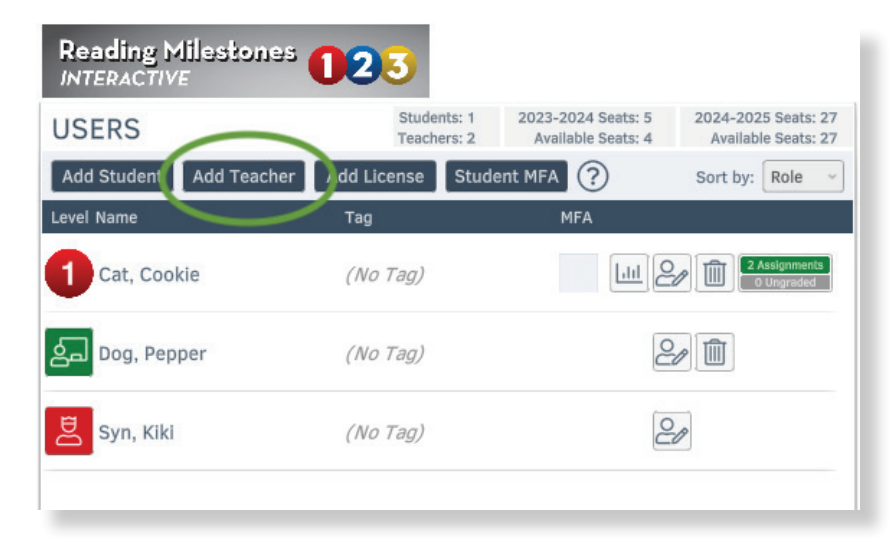

| NEW TEACHER                              | Password must contain:         |
|------------------------------------------|--------------------------------|
|                                          | O 12 to 32 characters          |
| 🕲 First Name                             | O 1 uppercase letter [ A-Z ]   |
| () Last Name                             | O 1 lowercase letter [ a-z ]   |
| & Last Manne                             | O 1 digit [ 0-9 ]              |
| Email                                    | O 1 special character          |
| A Password                               | <pre>[ #?!@\$%^&amp;*- ]</pre> |
| Password must be at least 12 characters. |                                |
| 🛇 Group Tag (Optional)                   |                                |
|                                          |                                |
|                                          |                                |
| CANCEL SAVE                              |                                |
|                                          |                                |

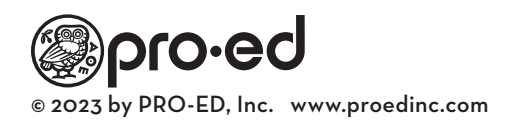